## ИНСТРУКЦИЯ

## по установке и настройке модуля «Чек-онлайн: онлайн-касса»

Информация о совместимости: модуль касс «Чек-онлайн: онлайн-касса» поддерживает следующие версии CMS:

• Drupal 7.x

плагины интернет-магазинов:

- Drupal Commerce;
- Ubercart;

Установка и настройка модуля «Чек-онлайн: онлайн-касса» Внимание! Для корректной работы модуля на сервере хостинга должны быть установлены и активированы пакеты php-curl и php-zip

1. Установите и активируйте модуль «Чек-онлайн: онлайн-касса» любым удобным способом (см. Инструкции по CMS Drupal);

В случае успешной установки в основном меню административной панели появится соответствующий пункт

| Products | Orders | Content | Чек-онлайн | Help | Store settings |
|----------|--------|---------|------------|------|----------------|
|          |        |         |            |      |                |

Далее предполагается, что ранее вы зарегистрировались в онлайнкабинете Чек-онлайн и выполнили в нем все действия по добавлению предприятия и регистрации касс, а также сгенерировали и сохранили файлы сертификата и ключа к нему.

2. Настройка модуля осуществляется из пункта меню «Чек-онлайн: онлайнкасса». На вкладке *Commerce* или *UberCart* настраиваются условия печати чеков. В каждом поле должен быть выбран хотя бы 1 пункт. Для того, чтобы выделить больше 1 пункта в 1 поле, выбирайте пункты при зажатой клавише Ctrl клавиатуры. Выбранные пункты выделятся цветом.

| СТАРРУС: Онлайн-касса                                                |      |          | ×         |
|----------------------------------------------------------------------|------|----------|-----------|
| Home ► Administration ► СТАРРУС: Онлайн-касса ► Commerce             | Чеки | Commerce | Настройки |
| Печать чеков при оплате через<br>American Express<br>Example payment |      |          |           |
| Canceled                                                             |      |          |           |
| Save configuration                                                   |      |          |           |

Не забудьте сохранить сделанные изменения

3. Во вкладке Настройки производятся настройки кассы.

3.1 Если используется автономная касса:

В поле "Адрес устройства/сервера FCE" вписать внешний адрес кассы в сети интернет с портом. Адрес должен иметь вид http://xxx.xxx.xxx.xxx.4444. Для работы необходимо пробросить в интернет порт кассы 4444. Если внешний порт 4444 занят, то можно указать любой свободный порт, но необходимо осуществить проброс порта с внешнего на внутренний порт 4444. Необходимым условием стабильной работы является наличие статического

(«белого») ір-адреса.

Проверить правильность ввода адреса кассы можно нажав на кнопку «Проверить соединение» под строкой адреса сервера/кассы после сохранения всех настроек.

3.2 Если используется облачное решение: В поле "Адрес устройства/сервера FCE" вписать адрес https://kkt.chekonline.ru

3.3 Если с кассой работает один интернет-магазин - поле Идентификатор точки продажи можно оставить пустым. Если с кассой работает несколько интернет-магазинов - в каждом нужно ввести любую строку, отличную от других магазинов.

3.4 Здесь поле *Пароль кассира* выставлено в значение 1, т. к. на сервере касс это значение по умолчанию. Если этот пароль не менялся самостоятельно, то следует заполнить это поле таким же образом.

3.5 В поле Количество документов в смене до автоматического закрытия максимально допустимое число — 10000.

3.6 В поле *Сертификат* скопировать всё содержимое файла сертификата, сгенерированного в личном кабинете Чек-онлайн. А в поле *Приватный ключ* — всё содержимое файла ключа. Пароль к сертификату указывается тот, который был указан при генерации на сайте Чек-онлайн. Если при генерации сертификата пароль не задавался, то поле не заполняется.

3.7 Сохранить сделанные изменения.